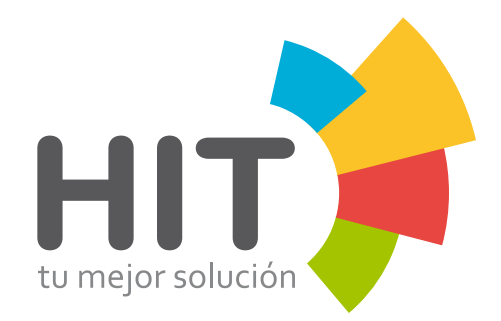

# **GUÍA RÁPIDA**

- Agregar Clientes
- **O** Editar Porcentajes
- Agregar operadores
- **O** Transferir

## Agregar Clientes

| HIT ,          |                                                                               | Inicio                     | Clientes         |                  | Reportes                                   |  |
|----------------|-------------------------------------------------------------------------------|----------------------------|------------------|------------------|--------------------------------------------|--|
| 2              | - Selecciona                                                                  | Agregar                    | 🔹 🔹 Agregar 🔶    | 🛓 Persona Plaica |                                            |  |
| 2.             |                                                                               |                            | P Buscar         | Persona Moral    |                                            |  |
| 📥 📥            | gregar Cliente                                                                |                            | Explorar         | 😵 Fideicomiso    |                                            |  |
| 🕀 Instruccione | es                                                                            |                            | 💠 Transferir     |                  |                                            |  |
| Datos de       | I Cliente                                                                     |                            |                  |                  |                                            |  |
|                |                                                                               |                            |                  |                  |                                            |  |
|                |                                                                               |                            |                  |                  |                                            |  |
|                |                                                                               |                            |                  |                  |                                            |  |
| ⊜ □            | Datos de Identificación                                                       |                            |                  |                  |                                            |  |
| ⊘□             | Datos de Identificación<br>Tipo de persona *                                  | Alias                      | RFC              |                  | Comercio *                                 |  |
| ⊜ □            | Datos de Identificación<br>Tipo de persona *<br>Persona Física                | Alias                      | RFC              |                  | Comercio *<br>Tienda, Súper, Bodega        |  |
| ⊜ ⊑            | Datos de Identificación<br>Tipo de persona *<br>Persona Física<br>Nombre(s) * | Alias                      | RFC<br>Segundo a | ıpellido         | Comercio *<br>Tienda, Súper, Bodega        |  |
| ⊜ □            | Datos de Identificación<br>Tipo de persona *<br>Persona Física<br>Nombre(s) * | Alias                      | RFC<br>Segundo a | spellido         | Comercio *<br>Tienda, Súper, Bodega        |  |
| ⊝ □            | Datos de Identificación<br>Tipo de persona *<br>Persona Física<br>Nombre(s) * | Alias                      | RFC              | ıpellido         | <b>Comercio *</b><br>Tienda, Súper, Bodega |  |
| ⊜ □            | Datos de Identificación<br>Tipo de persona *<br>Persona Física<br>Nombre(s) * | Alias<br>Primer apellido • | RFC              | spellido         | Comercio *<br>Tienda, Súper, Bodega        |  |
| © 0            | Datos de Identificación<br>Tipo de persona *<br>Persona Física<br>Nombre(s) * | Alias                      | RFC              | spellido         | Comercio *<br>Tienda, Súper, Bodega        |  |

## Agregar Clientes

| 📥 Agregar Clien                             | te                       |                            |                                                                                                    |
|---------------------------------------------|--------------------------|----------------------------|----------------------------------------------------------------------------------------------------|
| Instrucciones                               |                          |                            | Ingresa todos los datos obligatorios<br>(asterisco rojo).                                                |
| Datos de Identificació<br>Tipo de persona * | <b>3</b> Selecciona el G | <b>'Tipo de persona''.</b> | campo con <b>asterisco azul</b> tendrás<br>que llenar todos los recomendados<br><b>(asterisco azul).</b> |
| Persona Física                              | Primer apellido *        | Segundo apellido           | Tienda, Súper, Bodega                                                                                    |

### **Editar porcentajes**

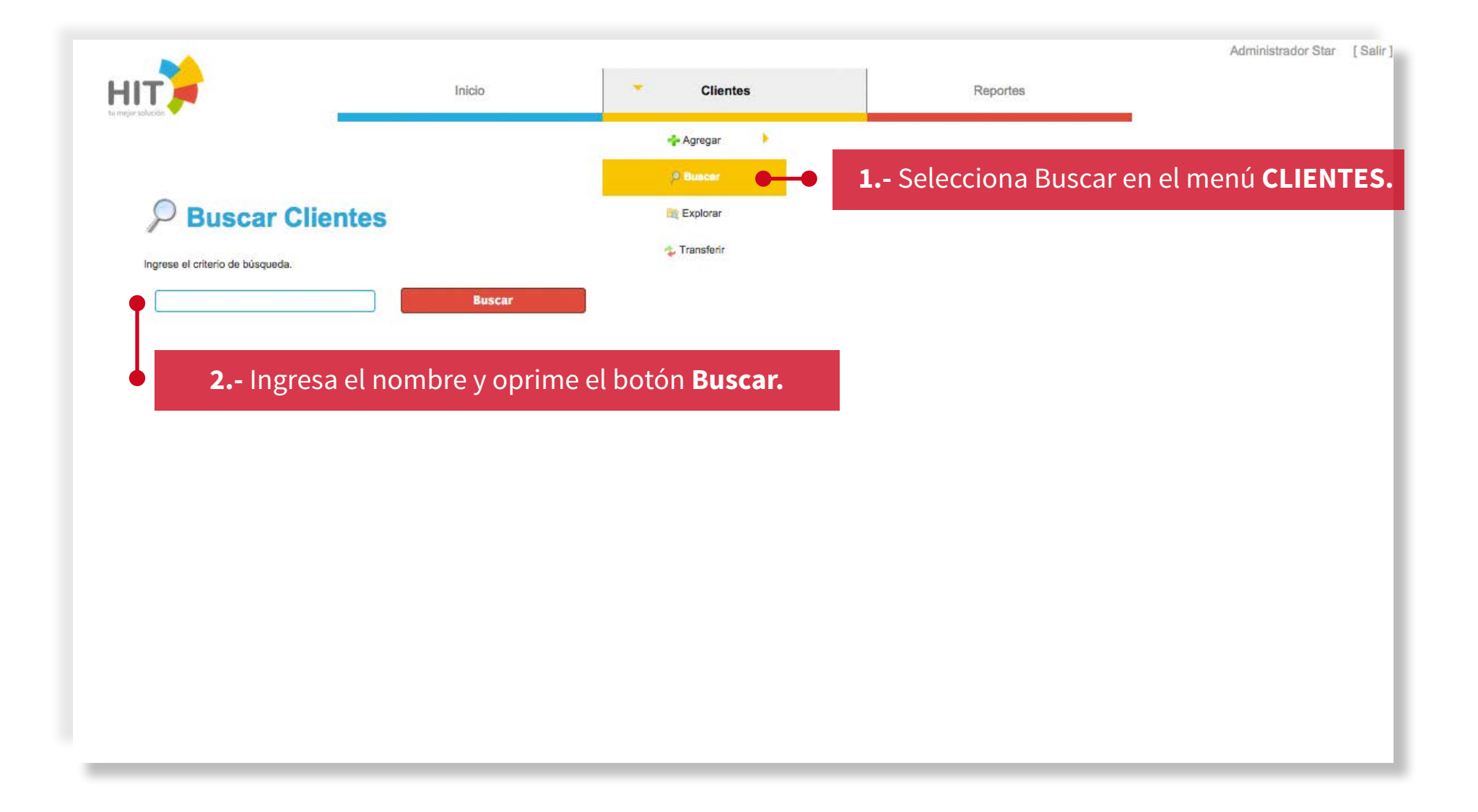

### **Editar porcentajes**

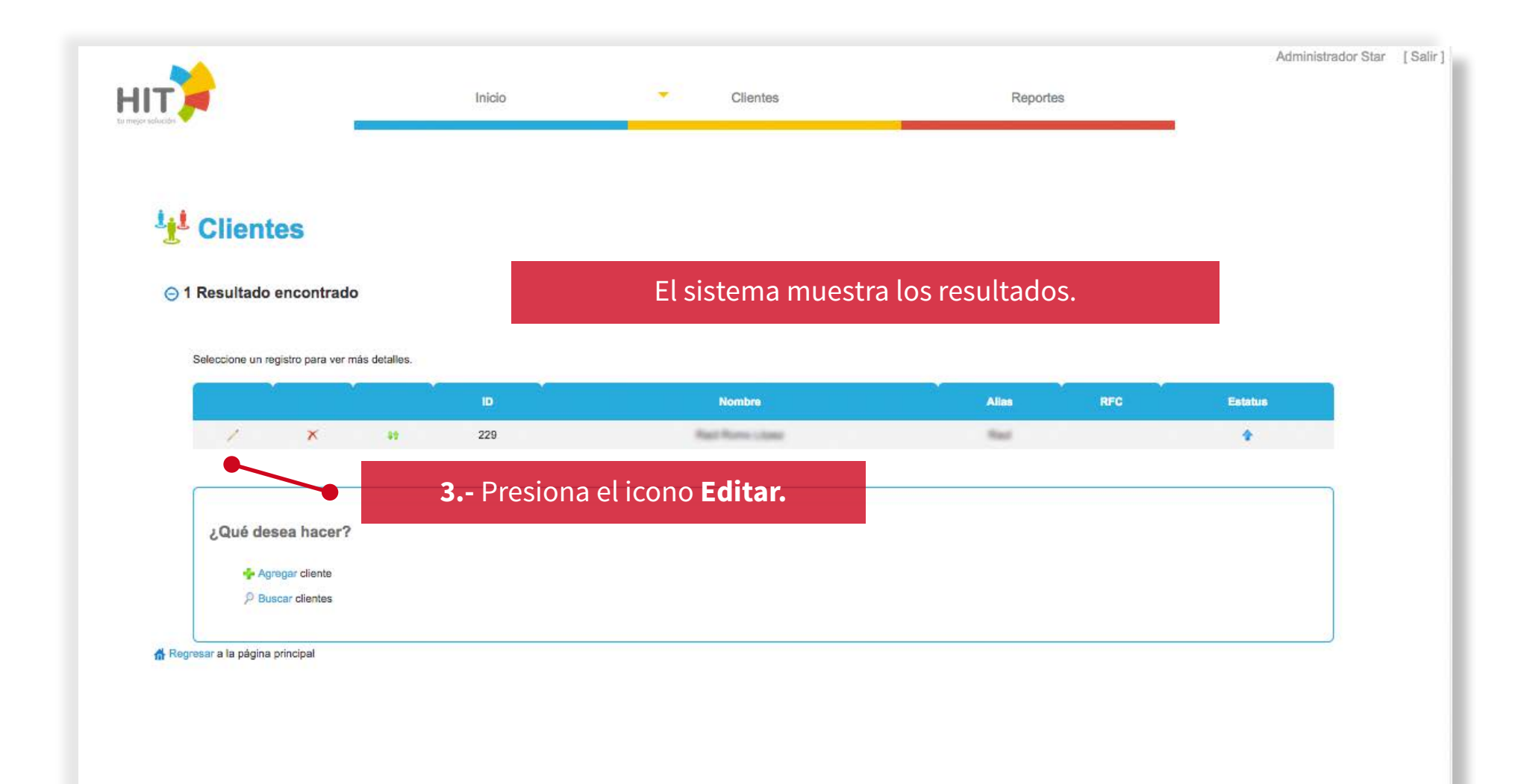

## Editar porcentajes \_\_\_\_\_

| 🕀 1 Te  | léfono                               |                                              |                |                |                        |                  |         |
|---------|--------------------------------------|----------------------------------------------|----------------|----------------|------------------------|------------------|---------|
| ⊕ 0 Co  | omisión / Descue<br>omisión / Descue | ento para producto<br>ento para categoría de | 4 S            | Selecciona par | ra visualizar más info | ormación.        |         |
|         | Cuenta                               | Producto                                     | Saldo Producto | Saldo Dinero   | Comisión / Descuento   | Autotranaferible | Estatus |
| 1       | TAE                                  | TAE                                          | 0.00           | \$0.00         | 7.00%                  | SI               | •       |
| Estatus |                                      |                                              |                |                |                        |                  |         |
|         | Guardar                              |                                              |                |                |                        |                  |         |

## Editar porcentajes

| Datos del Cliente                               |                                            |   |
|-------------------------------------------------|--------------------------------------------|---|
| ❸ Cliente: Raúl Romo López                      |                                            |   |
| 🕣 0 Comisión / Descuento para producto          |                                            |   |
| 🕀 1 Comisión / Descuento para categoría         |                                            |   |
| Cuenta<br>TAE                                   |                                            |   |
| Categoria<br>TAE                                |                                            |   |
| Comisión *                                      |                                            | _ |
| 7,00                                            | <b>6</b> Ingresa la nueva <b>Comisión.</b> |   |
| Comisión Padre de Hit Impel Trade, S.A. de C.V. |                                            |   |
|                                                 |                                            |   |

#### Agregar operadores

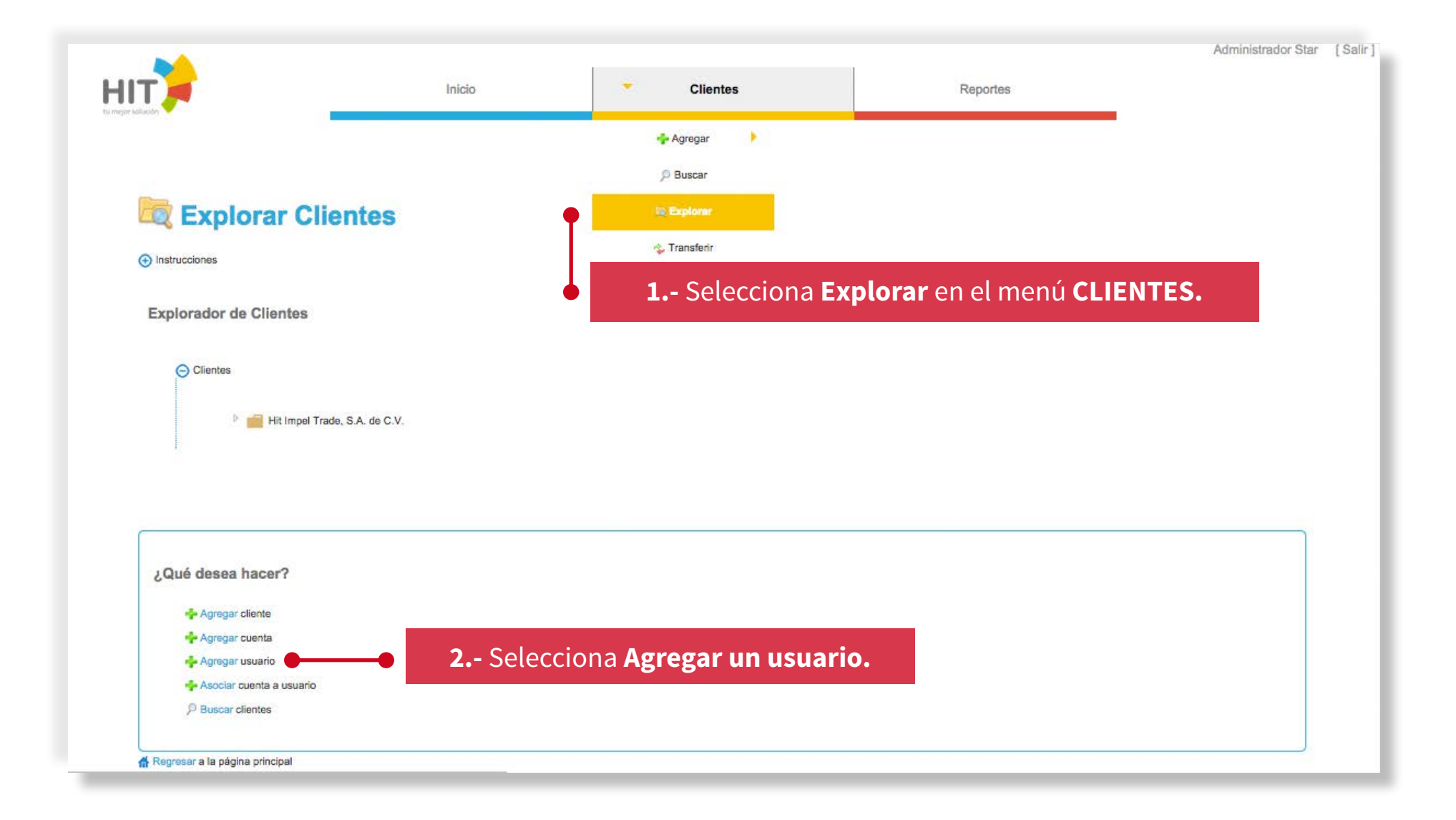

## Agregar operadores

| ніт                                                           | Inicio                                                        |          | Clientes        | Reportes                                                                                    | Administrador Star         | [Salir] |
|---------------------------------------------------------------|---------------------------------------------------------------|----------|-----------------|---------------------------------------------------------------------------------------------|----------------------------|---------|
| Agregar Usuario                                               |                                                               |          |                 |                                                                                             |                            |         |
|                                                               |                                                               |          |                 |                                                                                             |                            |         |
| Datos del Usuario                                             | Ingres                                                        | a los d  | atos de n       | uevo operador                                                                               |                            |         |
| Nombre de usuario •<br>Usuario<br>Celular •<br>Número celular | Verificar<br>Correo electrónico<br>correo para notificaciones | <b>.</b> | -•              | <b>3</b> Cuando des el nombre de selecciona <b>Verificar</b> para la disponibilidad del nor | e usuario<br>saber<br>nbre |         |
| Nombre(s) *                                                   | Primer apellido *                                             | Si       | egundo apellido |                                                                                             |                            |         |
|                                                               |                                                               |          |                 |                                                                                             |                            |         |
| Guardar                                                       |                                                               |          |                 |                                                                                             |                            |         |
|                                                               |                                                               |          |                 |                                                                                             |                            |         |

#### Transferir

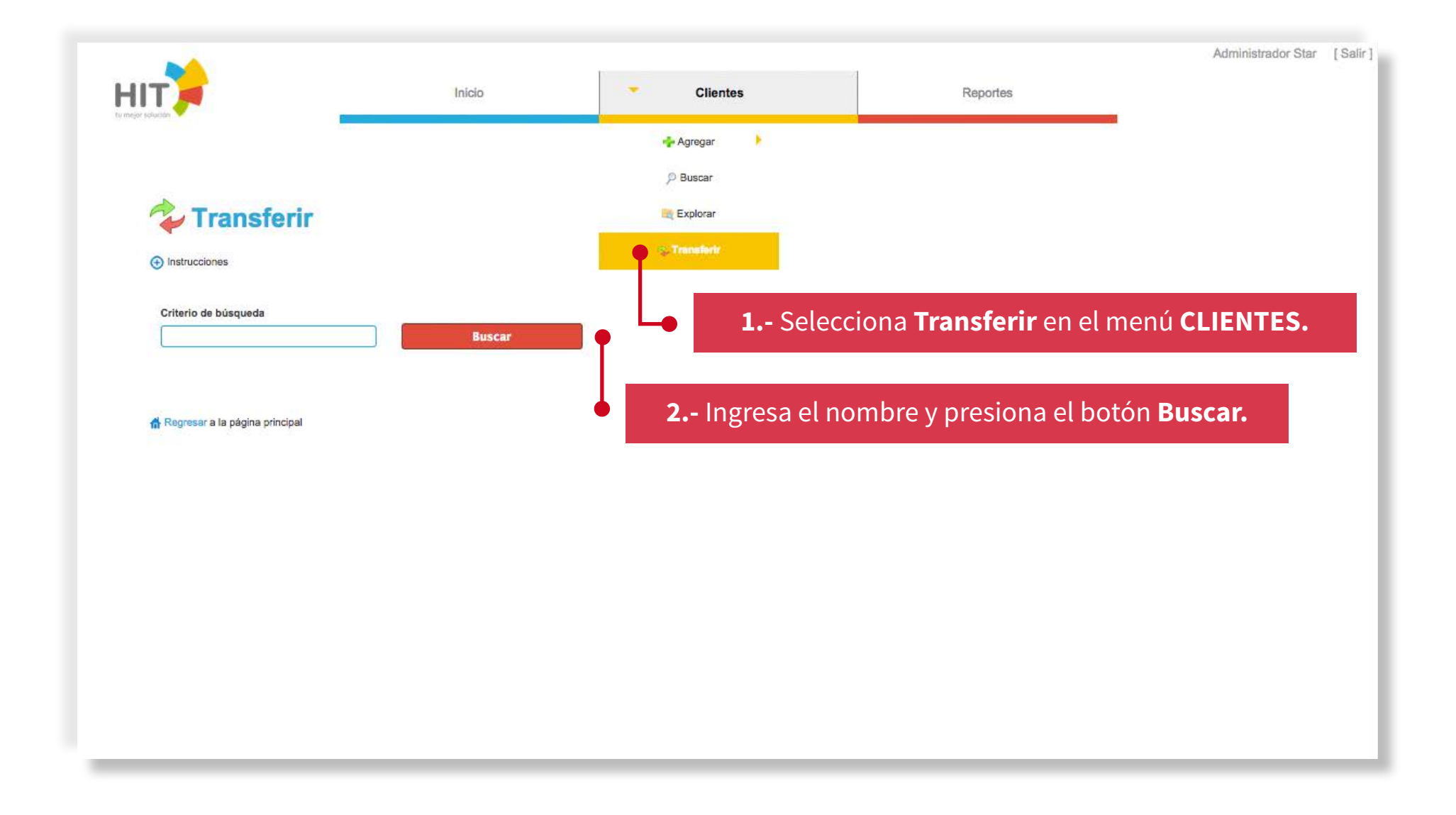

#### Transferir

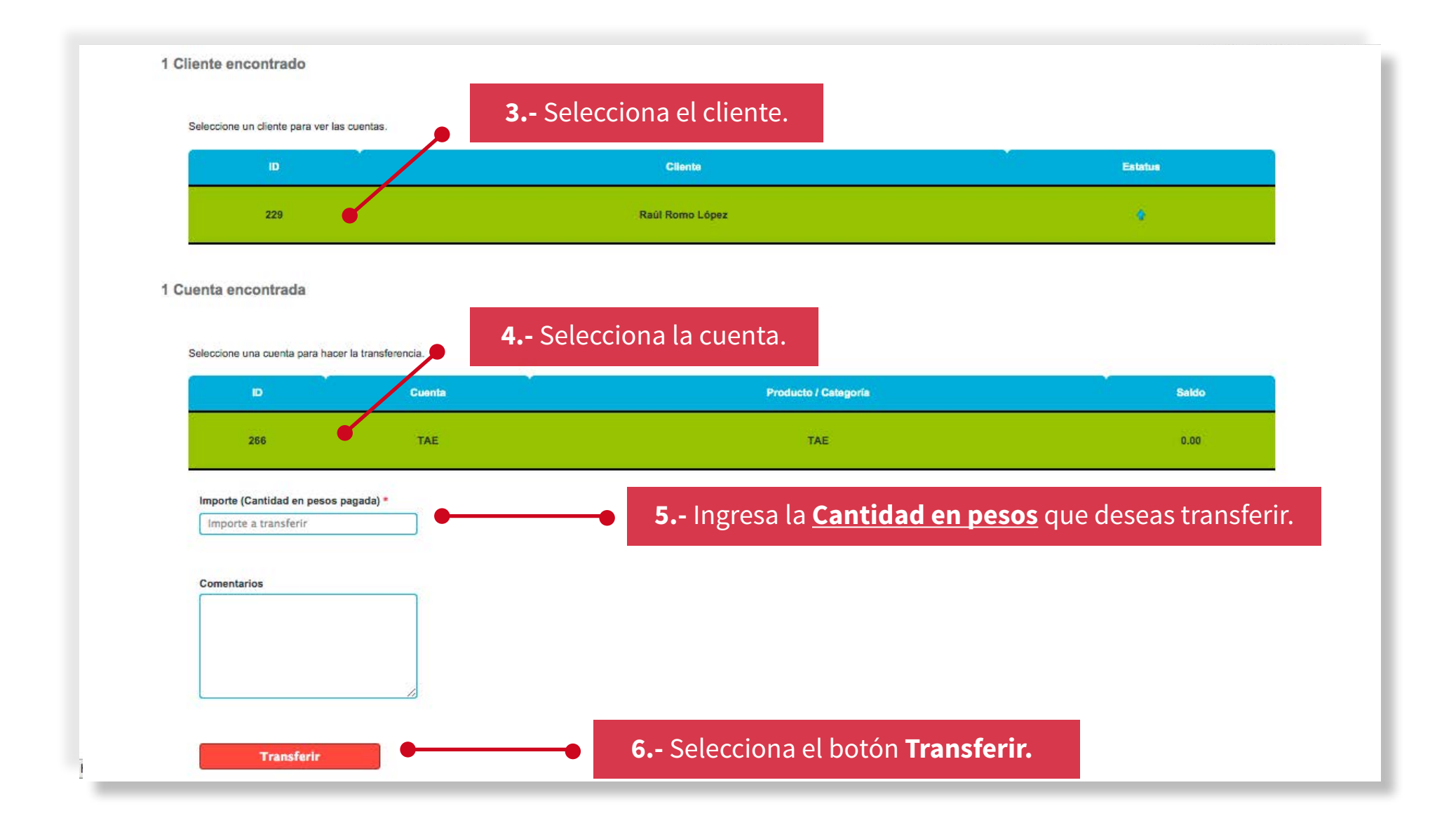

Hit, HIT - Star y los logotipos son marcas registradas. Derechos reservados ©.